Dec 12<sup>nd</sup> 2017

### HR Business Cloud

version 3.12.25 —Release Note—

## **Overview**

HR Business Cloud(HRBC) Version 3.12.25 has the following changes.

### **1** Merging Client and Recruiter Information

From this version, it will be possible to merge Client and Recruiter information. This function can be used in cases of duplicate data in Client and Recruiter.

## Issues

- Improvement of interaction between items on bulk action list page and "Stop Button".
- Improvement of interaction when focusing on the input box.
- Fixed the issue of the layout of the valid flag for the automatic matching sublist collapsing.
- Fixed the issue of the layout changing when "Participant" item in the Activity detailed screen is changed to a 2 columns group.
- Fixed the issue of search button and input field layout distortion on the merge dialogue box.
- Fixed the issue of date input assistance box not being displayed well on Internet Explorer.
- Added an error screen that is displayed when a search on attachment hits more than 10,000 results.

% The contents of this document are current as per the time of publication. However, minor changes may be made.

# Details

#### Improved mail notification function when data is updated

#### Summary

Division

After the introduction of Resume merge in the last release, we have now introduced a function to merge duplicate Recruiter and Client information to respond to the rising needs from HRBC users.

Merge funtion for both Client and Recruiter can be done from the list view and detailed view screen of Client.

Below is the guide on how to perform the merge function:

Sample Division

\*For detailed information on how to perform merge funtion, please refer to the help page after new version release by clicking the <code>FHelp\_</code> icon at the top right of the HRBC screen.

| PORTERS Trial                                                          | TestCompanyEn (TestCo                    | mpanyEn)                               |                                        |                                     |                                           |  |
|------------------------------------------------------------------------|------------------------------------------|----------------------------------------|----------------------------------------|-------------------------------------|-------------------------------------------|--|
| ient PIC Personal Da                                                   | ata Job Process Act                      | tivity Resume                          | Sales Report                           |                                     |                                           |  |
| Client List (2)                                                        | +Ado                                     | d New Client                           | Select All Unselect A                  | II Bulk Action 🗸                    |                                           |  |
| Contact(0) Negotiation(0)                                              | Success For Sale(2) Lost(0               | Update Client                          |                                        |                                     |                                           |  |
| Sample Client                                                          | <u>t 02</u> ⊀                            |                                        |                                        | Update Contract                     |                                           |  |
|                                                                        | Client Name                              | Sample Client                          | 02                                     | Export Client                       |                                           |  |
|                                                                        | Address (Client)                         | Sample Addre                           | ss (Client)                            | Export Contract                     |                                           |  |
|                                                                        | Client Owner                             | N/A TestUser1                          | En                                     | Delete Client                       |                                           |  |
|                                                                        | Memo                                     | Sample Memo                            |                                        | Delete Contract                     |                                           |  |
| Sample Client                                                          | <u>t 01</u> 🔻 🗸                          |                                        |                                        | Merge Selected                      | Client                                    |  |
|                                                                        | Ch. + Name                               | Sample Client                          | 01                                     |                                     |                                           |  |
|                                                                        | Address (Ch                              | Sample Addre                           | ss (Client)                            | Merge                               | Selected Client                           |  |
|                                                                        | Client Owner                             | A TestUser1                            | En                                     |                                     |                                           |  |
|                                                                        | Memo                                     | Sample Merno                           |                                        |                                     | 1                                         |  |
|                                                                        |                                          | Select the (                           | Client data that yo                    | ou wish to                          | Terms of Agreem                           |  |
|                                                                        |                                          | merge from the Client list view and se |                                        |                                     |                                           |  |
|                                                                        |                                          | ontion from Bulk                       | Action                                 |                                     |                                           |  |
| DTC Marga                                                              |                                          | the merge                              |                                        |                                     |                                           |  |
| Pers                                                                   |                                          |                                        |                                        |                                     |                                           |  |
| <ul><li>(2) The selected item is the one the remaining item.</li></ul> | nat will remain after the merge. Some ba | sic fields cannot be select            | ed and the information contained in th | e selectd item will persist.All the | children of the items will be move to the |  |
| cotiar Column Title                                                    |                                          | )                                      | 0                                      |                                     | nt                                        |  |
| iple Recruiter ID                                                      | 10002                                    |                                        | 10003                                  | 10002                               |                                           |  |
| Client                                                                 | Sample Client 02                         |                                        | Sample Client 02                       | Sample Cl                           | Sample Client 02                          |  |
| Recruiter Name                                                         | Sample PIC 02                            |                                        | Sample PIC 02                          | Sample PI                           | Sample PIC 02                             |  |

| Title                     | Sample Title                                                   | Sample Title        |                   | Sample Title        |  |  |  |
|---------------------------|----------------------------------------------------------------|---------------------|-------------------|---------------------|--|--|--|
| Recruiter Owner           | TestUser1En                                                    | TestUser1En         |                   | TestUter1En         |  |  |  |
| Memo                      | Sample Memo                                                    |                     | Sample Memo       | S ple Memo<br>I     |  |  |  |
| Zip Code (Recruiter)      | 000-0000                                                       | Just like wł        | nen merging Resum | ne, a page          |  |  |  |
| Address (Recruiter)       | Sample Address (PIC) to select merge information is displayed. |                     |                   |                     |  |  |  |
| Telephone (Recruiter)     | 00-0000-0000                                                   |                     |                   | 00-0000 <b>0000</b> |  |  |  |
| Fax (Recruiter)           | 00-0000-0000                                                   |                     | 00-0000-0000      | 00-0000-0000        |  |  |  |
| E-mail (Recruiter)        | sample@porters.jp                                              |                     | sample@porters.jp | sample@porters.jp   |  |  |  |
| Mobile (Recruiter)        | 090-0000-0000                                                  |                     | 090-0000-0000     | 090-0000-0000       |  |  |  |
| Mobile E-mail (Recruiter) | sample@porters.jp                                              | sample@porters.jp   |                   | sample@porters.jp   |  |  |  |
| Date Created              | 2017/11/17 14:21:40                                            | 2017/11/17 14:21:40 |                   | 2017/11/17 14:21:40 |  |  |  |
| Registered by             | TestUser1En                                                    |                     | TestUser1En       | TestUser1En         |  |  |  |
| Date Updated              | 2017/11/17 14:21:40                                            | 2017/11/17 14:21:40 |                   | 2017/11/17 14:21:40 |  |  |  |
| Updated by                | TestUser1En                                                    |                     | TestUser1En       | TestUser1En         |  |  |  |
| Reading                   |                                                                |                     |                   |                     |  |  |  |
|                           |                                                                |                     |                   |                     |  |  |  |

Sample Div

Sample Division

|                                                                                                    |                                                                                                    | ¥.                                                                                                    | TestUser1En                                   | • 🕢 Apps • 🕴                               | 🔅 Setti                | ings 🔹 ၇ He            |
|----------------------------------------------------------------------------------------------------|----------------------------------------------------------------------------------------------------|----------------------------------------------------------------------------------------------------|-----------------------------------------------|--------------------------------------------|------------------------|------------------------|
| × Client   Sample Clie                                                                                                    | PIC Merge Queued                                                                                                 |                                                                                                    |                                               |                                            |                        | 🔒 Print Vi             |
|                                                                                                    | Bulk Task                                                                                                    |                                                                                                    | ient)                                         | Sample Address                             | (Client)               |                        |
| Client Owner N/A                                                                                                    | TestUser1En                                                                                                    | P                                                                                                    | hone (Client)                                 | 00-0000-0000                               |                        |                        |
| Memo San                                                                                                    | iple Memo                                                                                                    |                                                                                                    | Fa: (Client)                                  | 00-0000-0000                               |                        |                        |
| Opportunity     Phase (Current)      Suc                                                                                        | cess For Sale                                                                                                    |                                                                                                    |                                               | _                                          |                        |                        |
| Phase Date (Current) 201                                                                                                    | 7/11/17 00:00:00                                                                                                 |                                                                                                    | -1                                            |                                            |                        |                        |
| Phase Memo (Current) San                                                                                                    | ple Phase Memo                                                                                                   |                                                                                                    |                                               |                                            |                        |                        |
| System Information     Date Created 20:     Registered by N/A     Edit Copy Delete Do     Sublist   Phase History C ent details | Once you click<br>process begins.<br>process is displ<br>of the screen ar<br>confirmed by cl<br>the process is c | Merge', the mer<br>An icon to show<br>ayed at the top<br>nd the results ca<br>icking on the ico<br>ompleted. | ge<br>v the<br>right side<br>n be<br>on after | 8017/11/17 14:<br>I/A TestUser1En<br>By Da | 21:40<br>n<br>ate Upda | ated                   |
| Date                                                                                                    | Phase                                                                                                    | Memo                                                                                                    | U                                             | odated By                                  | Date                   | Updated                |
| Job                                                                                                    | 1/17 00:00:00 Success F                                                                                          | or Sale Sample Ph                                                                                            | nase Memo N/                                  | A TestUser1En                              | 2017/                  | 11/17 14:21:40         |
| PIC 2017/1                                                                                                    | 1/17 00:00:00 Negotiatio                                                                                         | on Sample Ph                                                                                                 | nase Memo N/                                  | A TestUser1En                              | 2017/                  | 11/17 14:21:40         |
| 2017/1                                                                                                    | 1/17 00:00:00 Contact                                                                                            | Sample Pr                                                                                                    | nase Memo N/                                  | A TestUser1En                              | 2017/                  | /11/17 14:21:40        |
| Sales 2017/1                                                                                                    | 1/17 00:00:00 Contact                                                                                            | Sample Pr                                                                                                    | nase Memo N/                                  | A TestUser1En                              | 2017/                  | 11/17 14:21:40         |
| 2017/1                                                                                                    | 1/17 00:00:00 Cont <b>act</b>                                                                                    | Sample Pr                                                                                                    | nase Memo N/                                  | A TestUser1En                              | 2017/                  | /11/17 14:21:40        |
| Recruiter data merging can be                                                                                                   | e done from 🥄                                                                                                    |                                                                                                    | ato Jab List FZ                               |                                            |                        |                        |
| the Client's sublist.                                                                                                    |                                                                                                    | Buik Opda                                                                                                    | Phase Date                                    | Job Owner                                  | Da                     | ate Updated            |
|                                                                                                    | <u>5</u>                                                                                                    | Open                                                                                                    | 2017/11/17<br>00:00:00                        | N/A TestUser                               | 1En 20<br>14           | )17/11/17<br>4:21:40   |
| Sublist   PIC C                                                                                                    | +Add New Select All                                                                                              | Unselect All Bulk Upd                                                                                        | ate Merge P                                   | IC List 🖸                                  |                        |                        |
| Recruite                                                                                                    | er ID Recruiter I<br>Name                                                                                        | Division Title                                                                                               | (Recru                                        | none E-mail<br>uiter) (Recru               | iter)                  | Date Updated           |
| ▼ ■ 10002                                                                                                    | Sample PIC 02                                                                                                    | Sample Division Sample                                                                                       | Title 00-00                                   | 00-0000 <u>sample</u><br><u>s.jp</u>       | @porter                | 2017/11/17<br>14:21:40 |
| Sublist   Sales                                                                                                    | C +Add New Sales List                                                                                            | 12                                                                                                    |                                               |                                            |                        |                        |

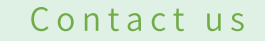

# **PORTERS** Corporation

#### 

FAX 03-6432-9830 HP http://www.porters.jp

Official Facebook Page: http://www.facebook.com/Porters.PoCafe